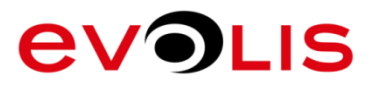

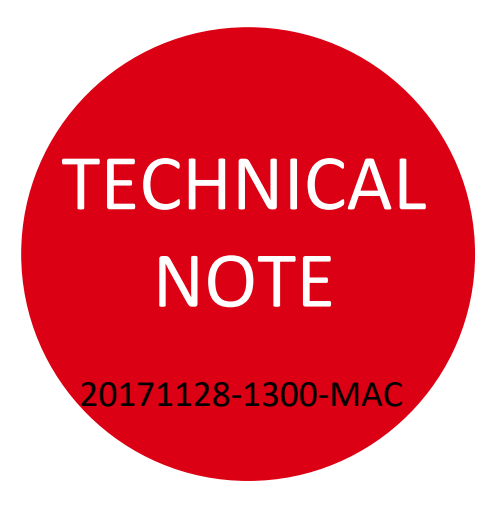

#### **INTRODUCTION**

This documentation describes driver settings in MAC OS environment

Driver availability may depend of printer version (see <u>www.evolis.com</u> for any details)

# ENVIRONMENT

How to set the Evolis driver on Mac OS X from 10.4 to 10.12.

- All Evolis printers (except Edikio range)
- MAC OS X from 10.4 to 10.12

| Editorial  | Indice | Modification | Author |
|------------|--------|--------------|--------|
| Staff      |        | type         |        |
| 16/10/2015 | A0     | Create       | STI    |
| 24/11/2017 | BO     | Add ribbons' | CFO    |
|            |        | settings     |        |

#### **1 – DRIVER SETUP OPTIONS**

- Open the software used to print cards
  - Open "File" menu
  - Select "Print Settings"

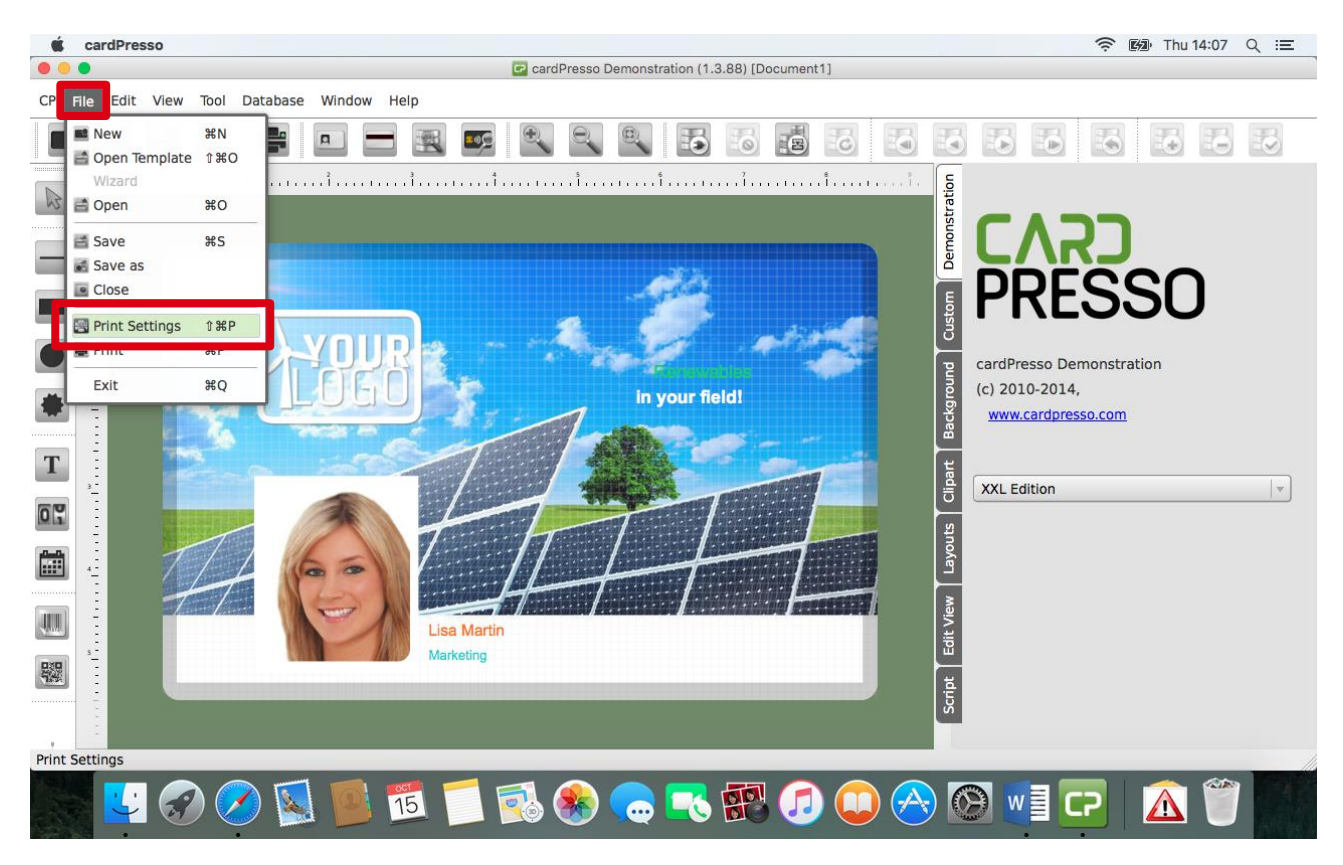

• Make sure "Paper Size" format is set to "Card":

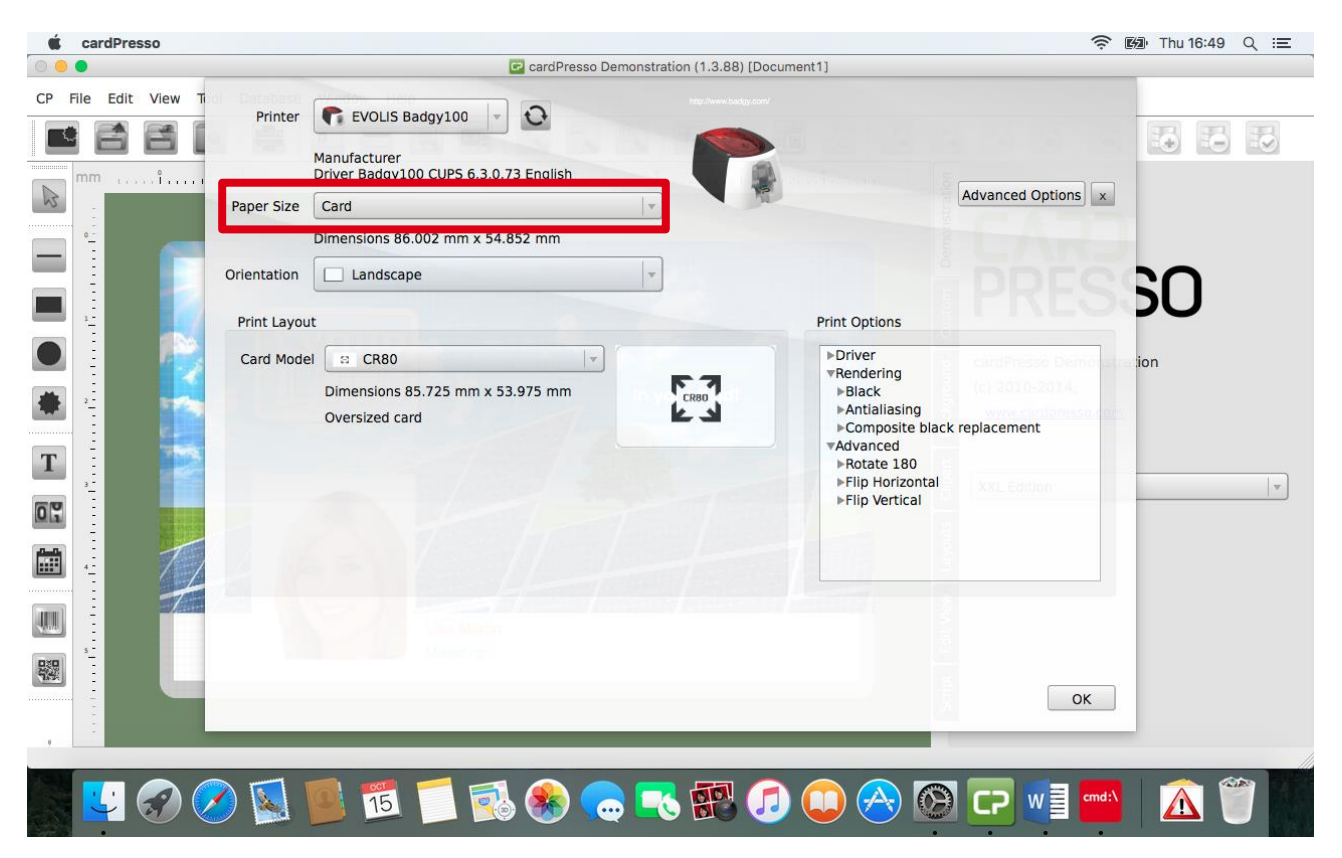

• Open "Advanced Options" and select "Printer Features" to access Evolis driver settings:

|              | Manufacturer<br>Driver Badgy100 |                      | Print                                  |                   |         |             |                             |
|--------------|---------------------------------|----------------------|----------------------------------------|-------------------|---------|-------------|-----------------------------|
| Paper Size   | Card<br>Dimensions 86.0         | Printer:<br>Presets: | EVOLIS Badgy100<br>Default Settings    | 0                 |         | Adva        | nced Options x              |
| Orientation  | Landscape                       | 4                    | Layout<br>Paper Handling<br>Cover Page |                   | ٥       | Der         |                             |
| Print Layout |                                 | 11                   | Printer Features                       | <b>S W</b>        | M       |             |                             |
| Card Model   | Dimensions 85                   |                      | Border:                                | None              |         |             | dPressa Demons<br>2010:2014 |
|              | Oversized card                  |                      | Two-Sided.                             | Reverse page orie | ntation | black repla | ement                       |
|              |                                 | ?) PDF 🔽 Hide        | Details                                | Cancel            | ОК      | ital        | L'Edition                   |
|              |                                 |                      | 1111                                   |                   |         |             |                             |
|              |                                 |                      |                                        | L                 |         |             |                             |
|              |                                 |                      |                                        |                   |         |             |                             |
|              |                                 | Hannan -             |                                        |                   |         | fan Vee     |                             |

• In "General" menu from "Feature Set", ribbon type and card insertion/ejection option are present to set driver before printing:

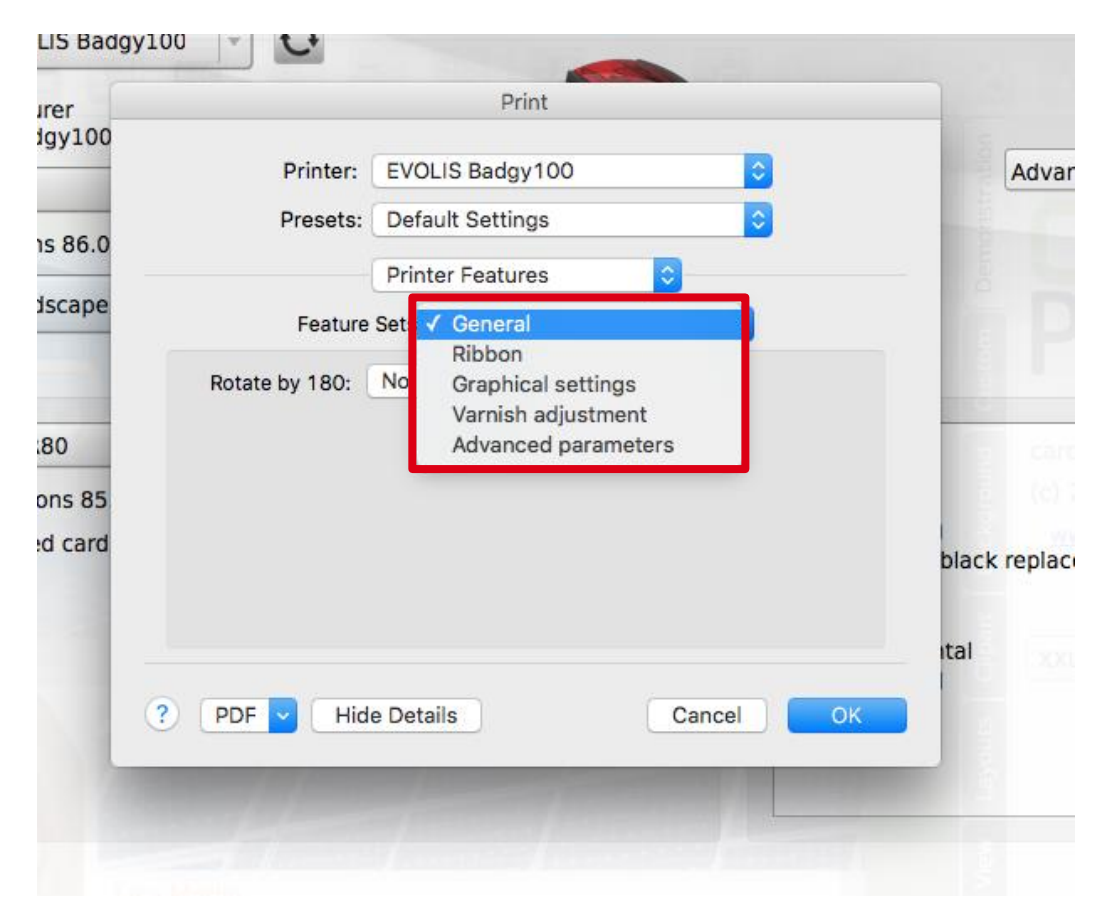

• To save the driver settings, click on "Save Current Setting as Preset...":

| ~~  | Print                                                                                                 | -            |
|-----|----------------------------------------------------------------------------------------------------|--------------|
| 5.0 | Printer:       EVOLIS Badgy100       ≎         Presets       ✓ Default Settings<br>Last Used Settings | emonstration |
| pe  | Save Current Settings as Preset           Featu         Show Presets                                  |              |
|     | Rotate by 180: No                                                                                     |              |
| 85  |                                                                                                    | 1            |
| rd  |                                                                                                    | black        |
|     |                                                                                                    | ital         |
|     |                                                                                                    |              |

• Rename the preset:

| Print                                                |           |
|------------------------------------------------------|-----------|
| Preset Name: Default Settings-1                      |           |
| Preset Available For: Only this printer All printers |           |
|                                                      | Cancel OK |
| Rotate by 180: No 🗘                                  |           |
|                                                      |           |
| ? PDF ~ Hide Details                                 | Cancel OK |

#### 2 – MONOCHROME PRINTOUTS – BLACK RIBBON PRESET

• As previously describe in section 4 of this document, go to the "Printer Features":

| -                    | Print                                                                   |
|----------------------|-------------------------------------------------------------------------|
| Printer:<br>Presets: | EVOLIS Badgy200<br>Default Settings                                     |
|                      | ✓ Layout<br>Paper Handling<br>Cover Page                                |
| 1                    | Printer Features                                                        |
|                      | Border: None                                                            |
|                      | Two-Sided: Off                                                          |
|                      | <ul> <li>Reverse page orientation</li> <li>Flip horizontally</li> </ul> |
| ? PDF V Hid          | de Details Cancel OK                                                    |

• In "Features Sets", select "Ribbon" section:

|                       | Print                                                                                                    |          |
|-----------------------|----------------------------------------------------------------------------------------------------|----------|
| Printer:              | EVOLIS Badgy200                                                                                          | <b>•</b> |
| Presets:              | Default Settings                                                                                         | ٥        |
| Featur<br>Ribbon: YMC | Printer Features<br>General<br>re Sets  Ribbon Graphical settings Varnish adjustment Advanced parameters |          |
| ? PDF V Hide          | e Details Cancel                                                                                         | ОК       |

• In "Ribbon" section, select BLACK ribbon type :

|              |           | Print        |       |   |  |
|--------------|-----------|--------------|-------|---|--|
| Printer:     | S EVOI    | LIS Badgy200 |       | 0 |  |
| Presets:     | BLACK     |              |       | 0 |  |
|              | Printer   | Features     | 0     |   |  |
| Featur       | Sets:     | Ribbon       | 0     |   |  |
| Ribbon V BLA | СК        |              |       |   |  |
| ? PDF V Hide | e Details |              | Cance |   |  |

• "Save Current Settings as Preset..."

| Print                                                              |
|--------------------------------------------------------------------|
| Printer: EVOLIS Badgy200                                           |
| Presets   Default Settings  Last Used Settings                     |
| Save Current Settings as Preset           Fea         Show Presets |
| Ribbon: BLACK 🗢                                                    |
| ? PDF V Hide Details Cancel OK                                     |

• Rename the preset

|                         | Print                         |           |
|-------------------------|-------------------------------|-----------|
| Preset Name:            | Monochrome                    |           |
| Preset Available For: 🤇 | Only this printer All printer |           |
|                         |                               | Cancel OK |
| Ribbon: BLACK           | ٥                             |           |
| ? PDF 🗸 Hide De         | etails                        | Cancel OK |

### 3 – COLOR PRINTOUTS – YMCKO RIBBON PRESET

• As previously described in section 4 of this document, go to the "Printer Features":

| r                    | Print                                                                  |                                                  |
|----------------------|------------------------------------------------------------------------|--------------------------------------------------|
| Printer:<br>Presets: | EVOLIS Badgy200                                                        |                                                  |
|                      | <ul> <li>Layout</li> <li>Paper Handling</li> <li>Cover Page</li> </ul> |                                                  |
| 1                    | Printer Features<br>Border:                                            | None                                             |
|                      | Two-Sided:                                                             | Off   Reverse page orientation Flip horizontally |
| ? PDF V Hid          | e Details                                                              | Cancel OK                                        |

• In "Features Sets", select "Ribbon" section:

|                         | Print                                                                                                    |  |
|-------------------------|----------------------------------------------------------------------------------------------------|--|
| Printer: E              | EVOLIS Badgy200                                                                                                    |  |
| Presets:                | Default Settings                                                                                                    |  |
| Feature<br>Ribbon: YMCK | Printer Features<br>General<br>Sets V Ribbon<br>Graphical settings<br>O C Varnish adjustment<br>Advanced parameters |  |
| ? PDF V Hide I          | Details Cancel OK                                                                                                   |  |

• In "Ribbon" section, select YMCKO ribbon type:

|                     | Print              |         |
|---------------------|--------------------|---------|
| Printer:            | EVOLIS Badgy200    | 0       |
| Presets:            | Last Used Settings | 0       |
|                     | Printer Features   |         |
| Featu               | re Sets: Ribbon    | 0       |
| Ribbon 🗸 YMO<br>BLA | CK                 |         |
| ? PDF V Hid         | e Details Ca       | ncel OK |

• "Save Current Settings as Preset..."

| Print                                                              |
|--------------------------------------------------------------------|
| Printer: EVOLIS Badgy200                                           |
| Presets ✓ Default Settings<br>Last Used Settings                   |
| Save Current Settings as Preset           Fea         Show Presets |
| Ribbon: BLACK ᅌ                                                    |
| ? PDF V Hide Details Cancel OK                                     |

• Rename the preset

| Print                                   |           |
|-----------------------------------------|-----------|
| Preset Name: Color                      |           |
| Preset Available For: Only this printer |           |
|                                         | Cancel OK |
| Ribbon: YMCKO 🗘                         |           |
| ? PDF V Hide Details                    | Cancel OK |

## 4 – SWITCH FROM A PRESET TO ANOTHER

|       |              | Print            |           |          |
|-------|--------------|------------------|-----------|----------|
|       | Printer:     | EVOLIS Badgy200  |           | 0        |
|       | Presets:     | Monochrome       |           | <b>•</b> |
|       |              | Printer Features | <b>\$</b> |          |
|       | Featur       | re Sets: General | \$        |          |
| Ro    | tate by 180: | No ᅌ             |           |          |
| ? PDF | Hide         | e Details        | Cancel    | ОК       |

• When ribbon type is changed in the printer, select the adequate preset according to ribbon type.

• Preset selection

| Default Settings<br>Last Used Settings                                   |    |
|--------------------------------------------------------------------------|----|
| Printer<br>Color<br>Presets ✓ Monochrome                                 |    |
| Save Current Settings as Preset<br>Show Presets<br>Feature Sets: General |    |
| Rotate by 180: No 🗘                                                      |    |
| ? PDF V Hide Details Cancel                                              | ОК |